## **TOUCH SCREEN HOME MENU**

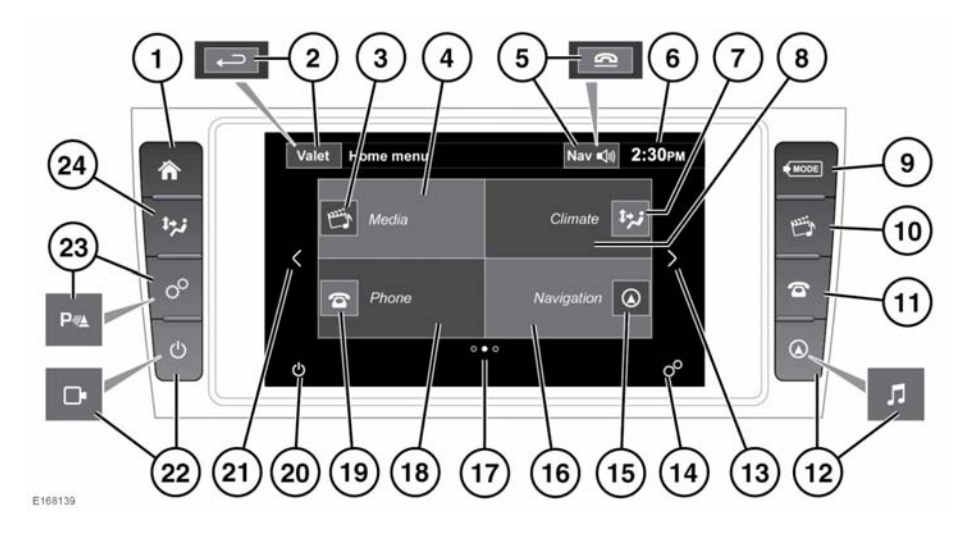

# **A**WARNING

Do not adjust the Touch screen controls, or allow the system to distract the driver, while the vehicle is moving. Driver distraction can lead to accidents, causing serious injury or death.

## NOTICE

Always run the engine during prolonged use of the Touch screen. Prolonged use will cause the battery to discharge.

### NOTICE

Do not use excessive pressure when selecting items on the Touch screen.

### NOTICE

Avoid spilling or splashing liquids onto the Touch screen.

The **Shortcuts Menu** is the next screen to the left of the **Home menu** screen. Use the **System settings** menu to enable/disable, select or change, which vehicle features are displayed on the **Shortcuts Menu** screen. See **68**, **SYSTEM SETTINGS**.

The Extra features menu is the next screen to the right of the Home menu screen. See 69, EXTRA FEATURES.

1. Press to display the Home menu screen.

**Note:** The amount of features displayed on the **Home menu** screen, is dependent on the vehicle's specification.

**Note:** Each feature has a smaller soft key, which allows functional operation of the feature, dependent on the feature's current status (e.g., play, pause, etc.).

- 2. Touch to select **Valet** mode. During menu mode, the icon is changed to the Back icon: touch to return to the previous screen.
- **3. Media** soft key: Touch to carry out the following operations:

- CD, Bluetooth and USB: Alternate between play and pause
- DVD in normal play: Short press to pause, or a long press to activate slow play.
- DVD in slow play or paused: Activate normal play.
- Media menu: Touch (anywhere outside of the media soft key) to display the Media menu screen. See 107, AUDIO/VIDEO CONTROLS.

Dependent on the status of the current media selections, this may also display:

- File and status information for the current media selection.
- Audio icon/information (e.g., news, AM/FM, album/song title, etc.).
- While the Navigation system is operating, touch to repeat the last given navigation instruction. During a phone call, the icon is changed to a phone icon: touch to end a call.
- 6. Time display: Touch to adjust the time/date.
- 7. Climate soft key: Displays the current heating and ventilation distribution settings.
- Climate menu: Touch (anywhere outside of the climate soft key) to display the Climate menu screen. Dependent on the status of the current Climate settings and previous selections, this may also display:
  - The driver and passenger temperature settings or the system status.
  - The external temperature.
- **9.** Press repeatedly to scroll through all of the media modes.
- 10. Press to display the Media menu screen.
- 11. Press to display the Phone menu screen.

- **12.** Press to display the **Navigation** menu screen.
- **13.** Touch to navigate to the right of the currently displayed screen.
- 14. Touch to select the Setup menu. See 68, TOUCH SCREEN SETUP.
- **15. Navigation** soft key: Touch to carry out the following operations:
  - When no route guidance is selected: Access the **Destination entry menu**.
  - When route guidance is selected: Cancel route guidance.
- Navigation menu: Touch (anywhere outside of the navigation soft key) to display the Navigation menu screen. See 139, MAIN MENU.

This may also display the following:

- When no route guidance is selected: The vehicle's current location is shown.
- When route guidance is selected: The location of the current destination, the destination/waypoint icon, Expected Time of Arrival (ETA) and the time and distance to the current destination/waypoint, are shown.
- Navigation icons (e.g., destination entry, cancel guidance, etc.).
- 17. Screen position indicator, for the currently displayed screen.
- Phone menu: Touch (anywhere outside of the phone soft key) to display the Phone menu screen. See 126, TELEPHONE SYSTEM OVERVIEW.

This may also display the following:

- The currently connected phone's name and network, or the phone's pairing status.
- Phone icons (e.g., do not disturb, battery status, signal strength, Bluetooth, voicemail).